# Android アプリインストール手順

■Anroid-画面推移②

2

| 1 | ← 1 1 1 1 1 1                             | id 😢 <table-cell></table-cell>                        |
|---|-------------------------------------------|-------------------------------------------------------|
|   | <b>下</b> のボタンをクリック<br>ト」アプ<br>ダウンロードして    | <b>oteCall</b><br>して「遠隔サポー<br><sup>リを</sup><br>こください。 |
|   | ダウンロ・<br>INSTALLATION                     | -F<br>PROCESS                                         |
|   | 1. ダウ<br><b>DOWNLOAD</b> たら<br>ファイ<br>さい。 | アンロードが完了し<br>「ルを実行してくだ                                |
|   | INSTALL 2. Remain<br>インス<br>す。            | oteCallアプリを<br>トール(Install)しま                         |
|   | R: 3, Remu<br>RUN 実行(Ir                   | oteCallアプリを<br>hstall)します。                            |

ブラウザにて「224026.jp」を検索 すると上図の画面になります。 [ダウンロード]をタップします。

※この時点で検索結果が出た場合 は、「Remote Support Services」をタップ

| 11111 🗠 🗠 🔿 🖬 🖬                                                                               | 10:45                                                                                                    |
|-----------------------------------------------------------------------------------------------|----------------------------------------------------------------------------------------------------|
| 50.jp/relay/gate_android 2                                                                    | •                                                                                                    |
| RemoteCall<br>ダウンロード先選択                                                                       |                                                                                                    |
| <b>Google Playでダウンロード</b><br>Google Playの設定がされていない場合、<br>エラーが発生する可能性があります。                    |                                                                                                    |
| <b>直接ダウンロード</b><br>直接ダウンロードしたファイルをインス<br>トールするには「設定>セキュリティ>提<br>供元不明のアプリ」が選択済みである必<br>要があります。 |                                                                                                    |
| DOWNLOAD<br>ファイルを実行してくた<br>さい。                                                                |                                                                                                    |
| 2. RemoteCallアプリを<br>インストール(Install)しま<br>す。                                                  |                                                                                                    |
| R:<br>RUN<br>3. RemoteCallアプリを<br>実行(Install)します。                                             |                                                                                                    |
|                                                                                               | i0.jp/relay/gate_android       2         i0.jp/relay/gate_android       2         i0.jp/relay/gate_android       2         i0.jp/relay/gate_android       2         i0.jp/relay/gate_android       2         i0.jp/relay/gate_android       2         iiiiiiiiiiiiiiiiiiiiiiiiiiiiiiiiiiii |

"ダウンロード先選択"

「Google Playでダウンロード」を タップします。

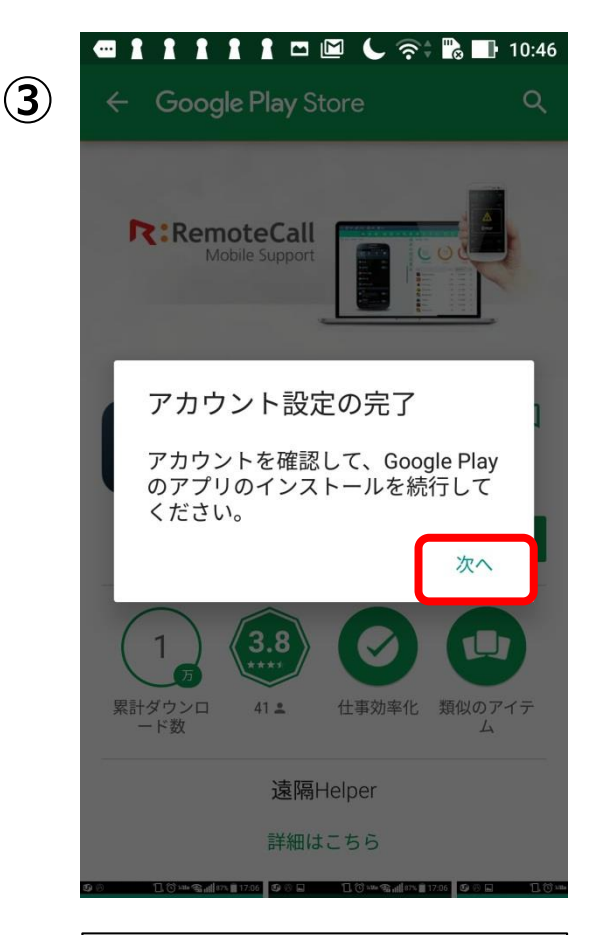

"アカウント設定の完了" 「次へ」をタップします。

## ■Android-画面推移②

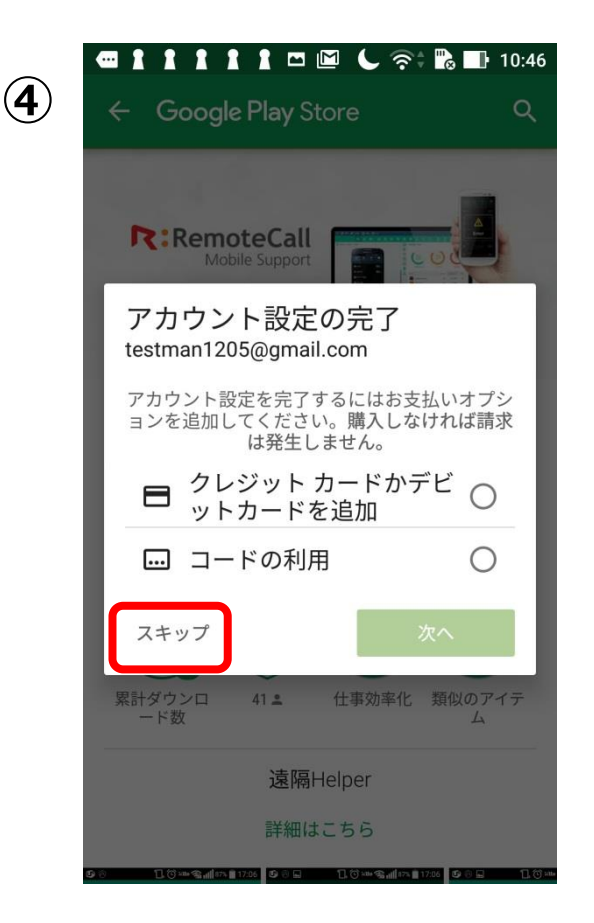

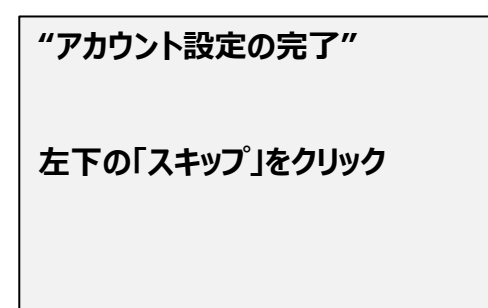

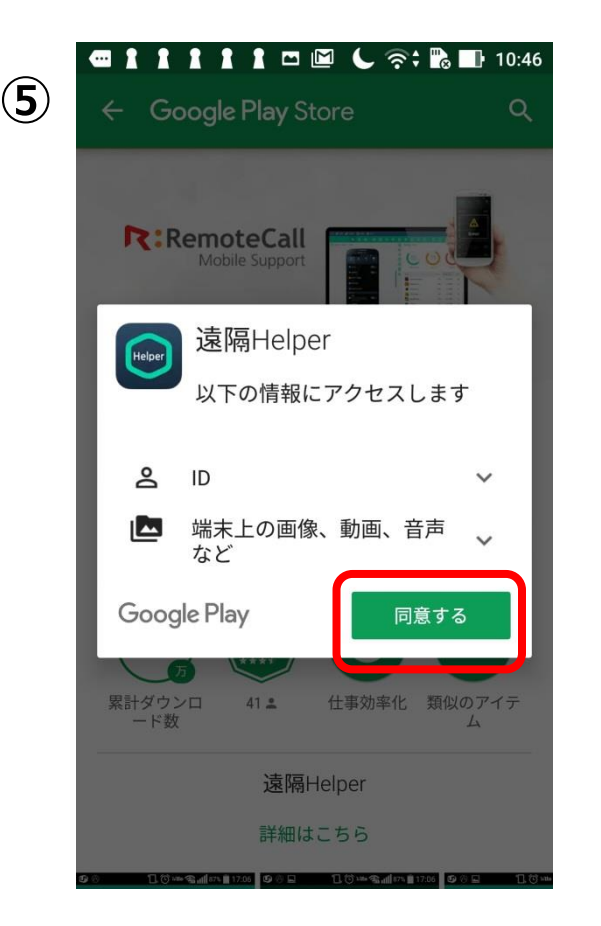

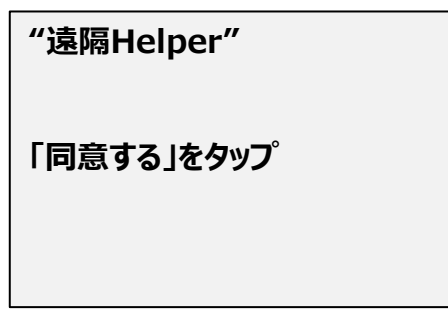

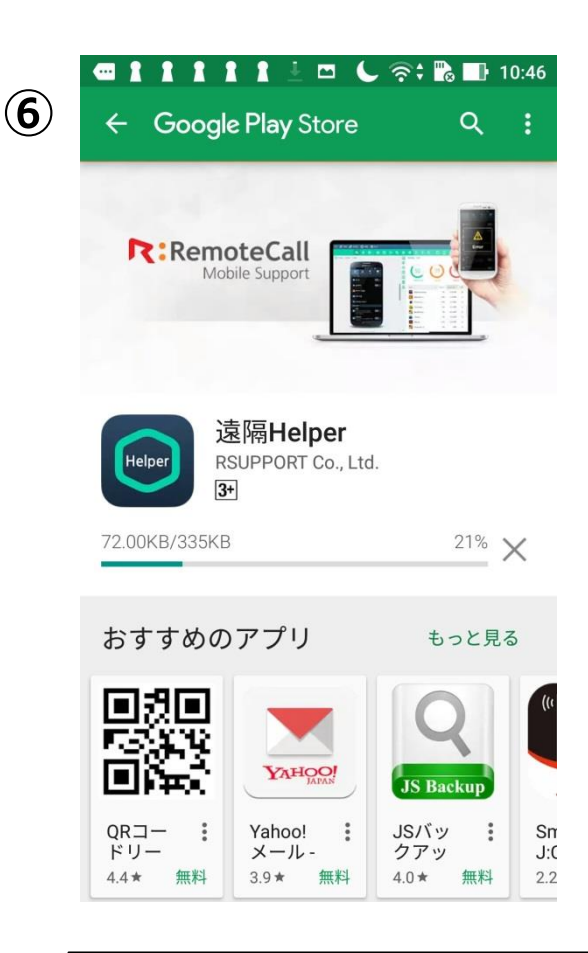

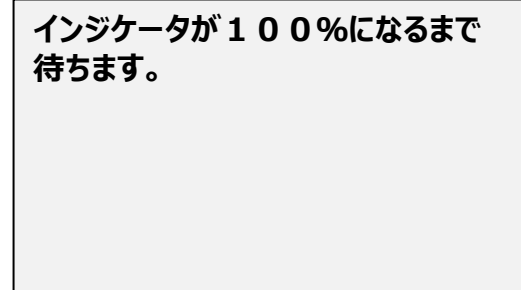

### ■Android-画面推移③

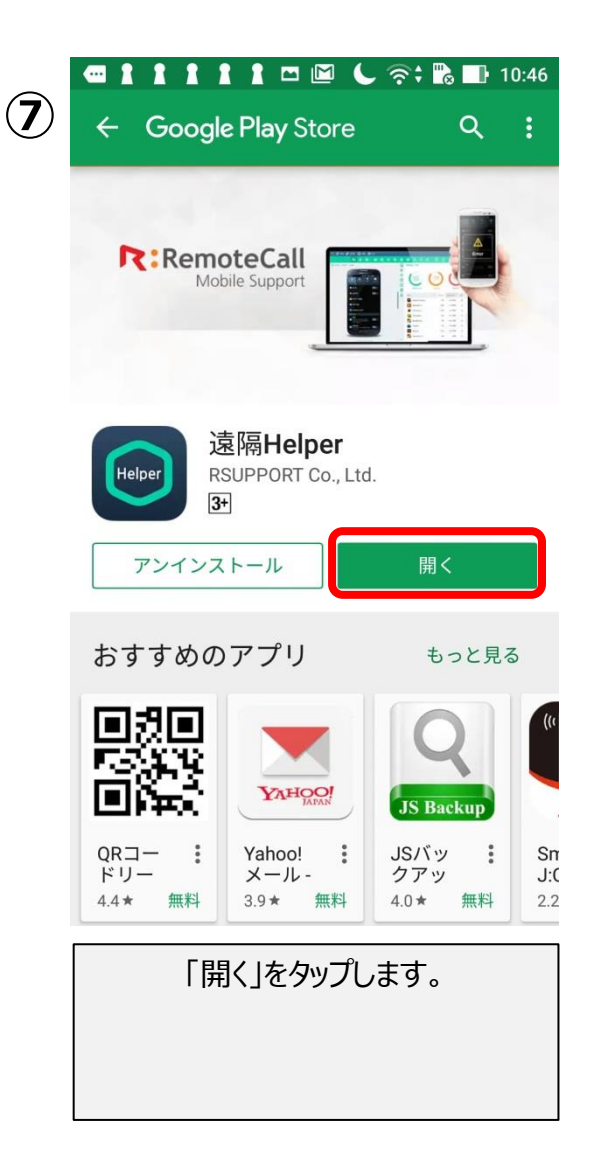

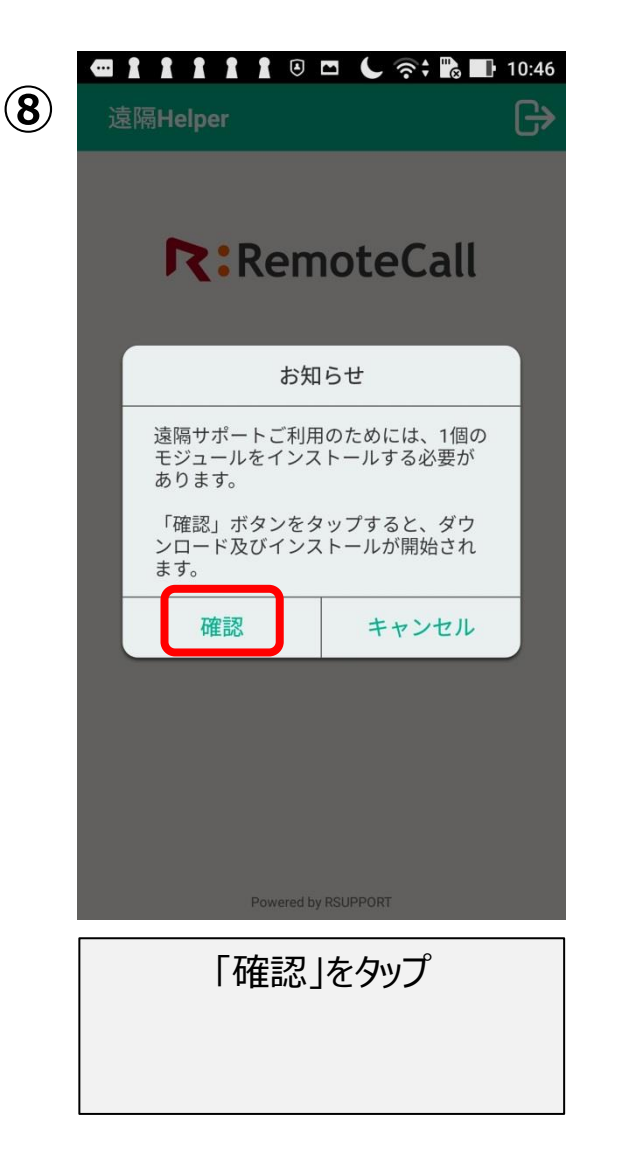

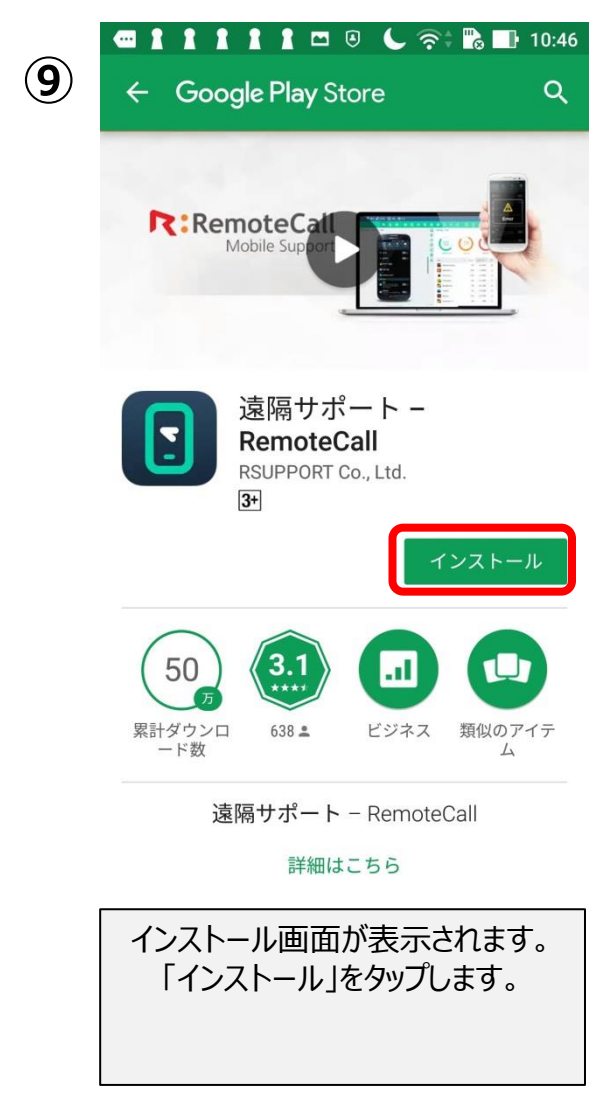

## ■Android-画面推移④

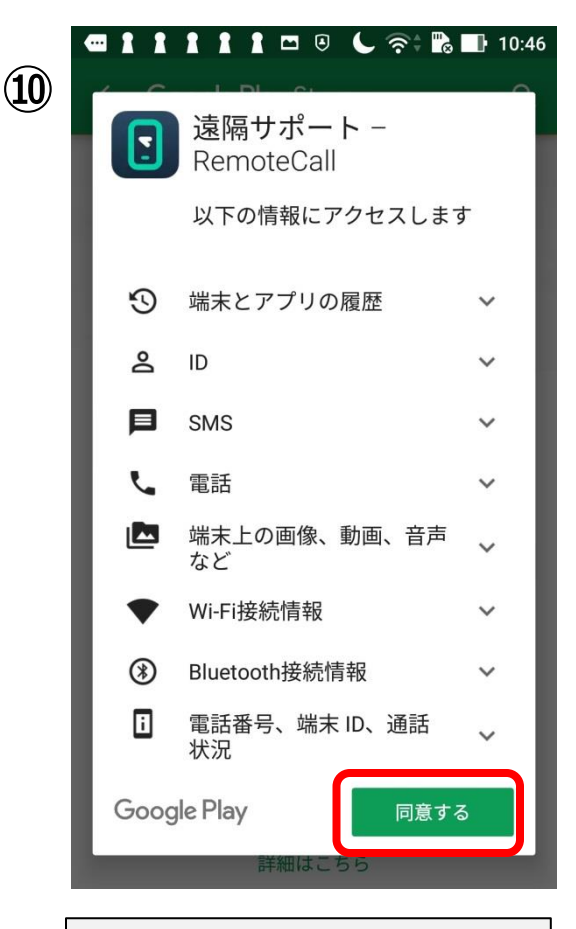

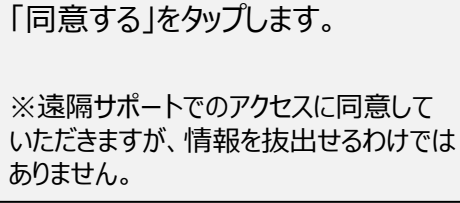

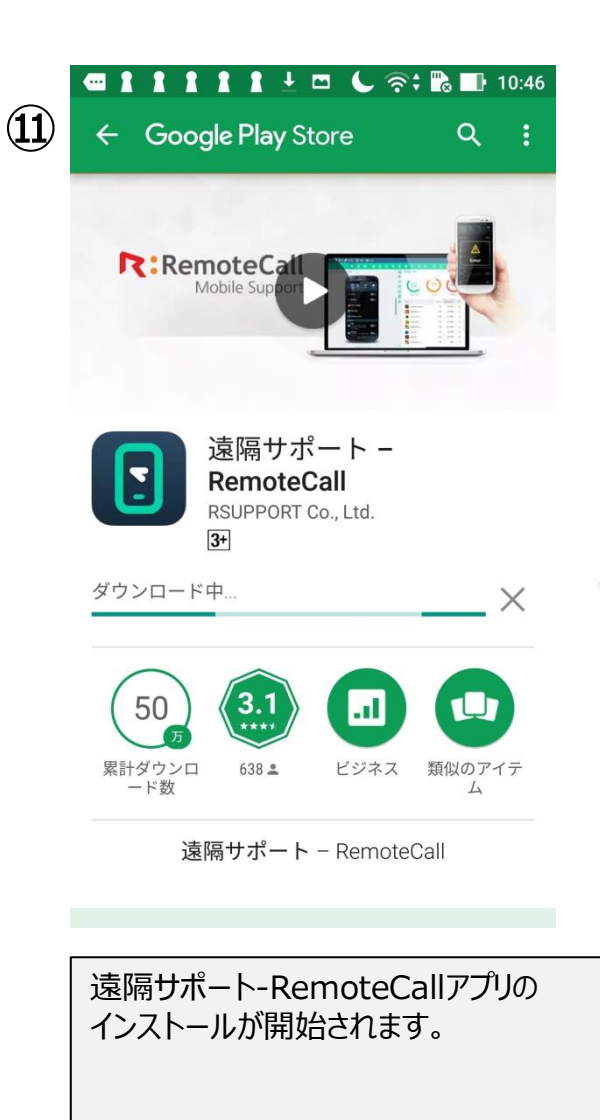

ここまでの段階で 遠隔サポートアプリの インストールが 完了します。 この後アプリが自動起 動し、接続コード入力 画面に移ります。

#### ■Android-画面推移⑤

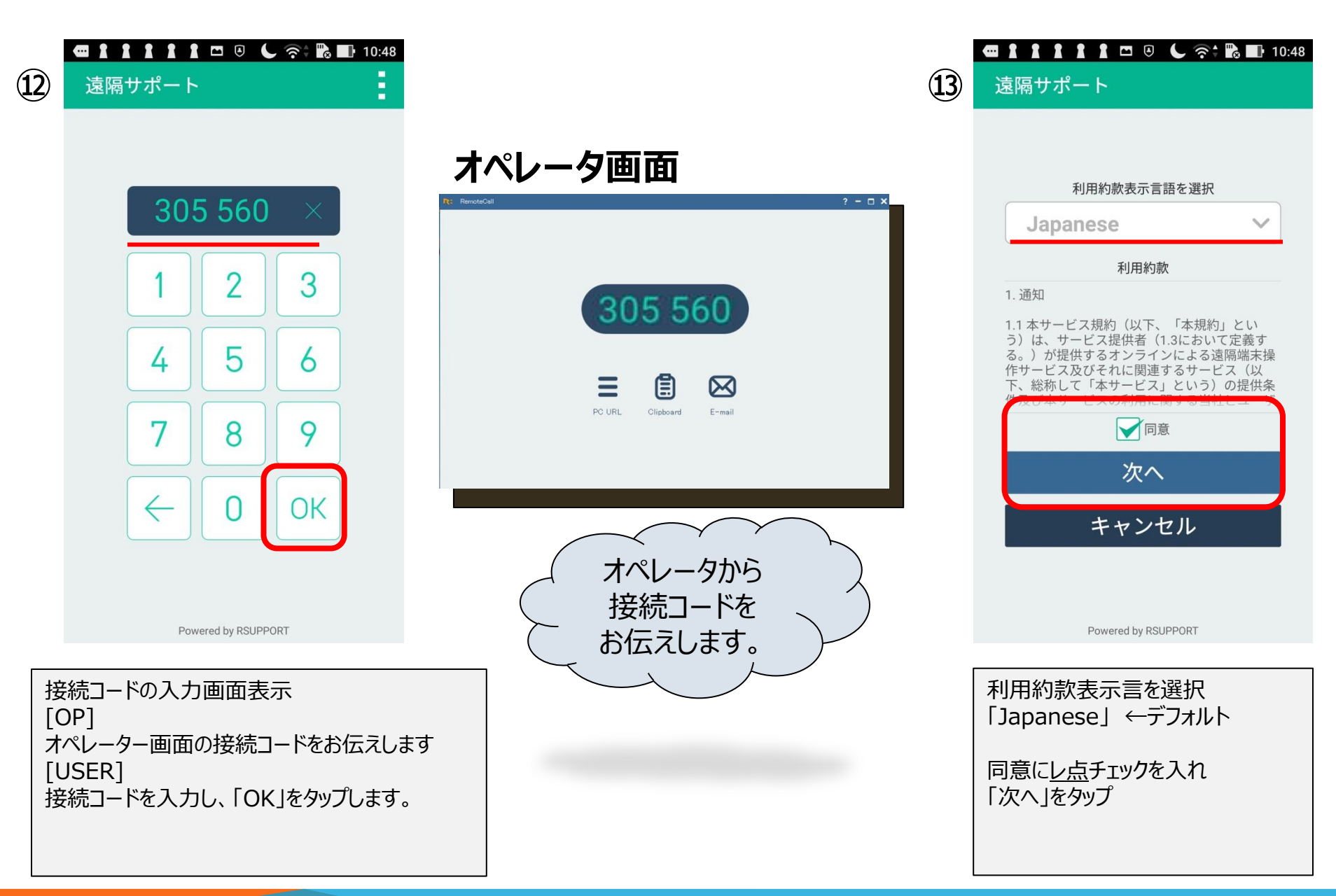

### ■Android-画面推移⑥

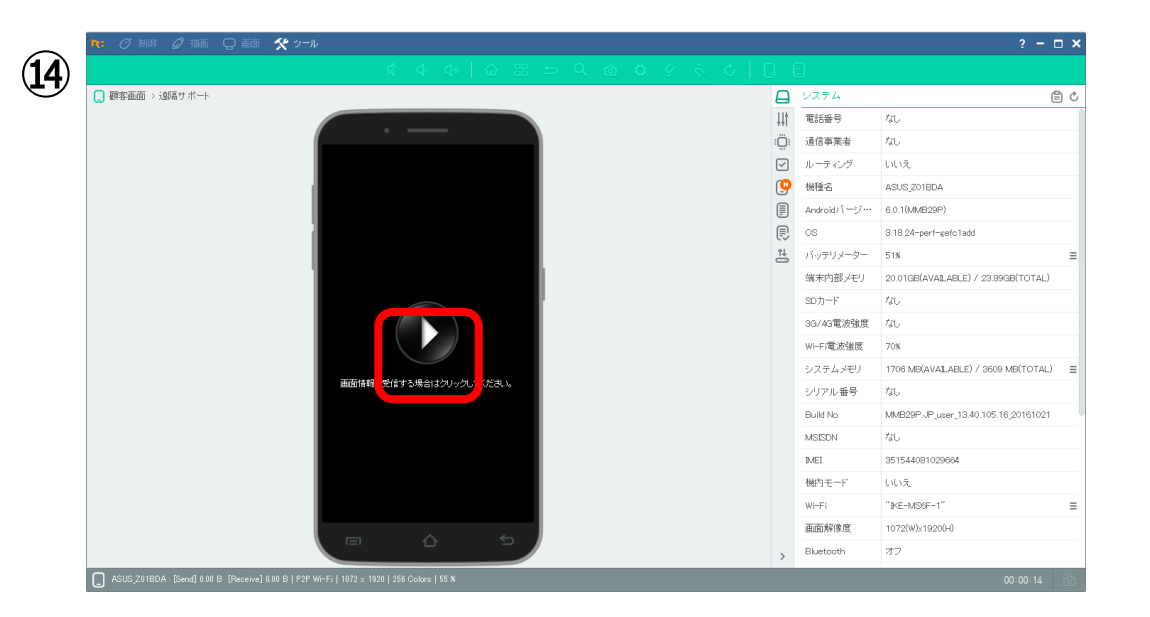

オペレータ側の画面は上図になります。 "画面情報を受信する場合はクリックしてください"の上部にある

←三角マークをクリックすると、お客様のAndroidに右図画面が 表示されます。

|      | 🚾 1 1 1 1 1 🛛 🖾 🌜 泠 📸 🖬 10:48      |
|------|------------------------------------|
| (15) | 設定 Q                               |
|      | 無線とネットワーク                          |
|      | 🔊 Wi-Fi                            |
|      | Bluetooth                          |
|      | 💿 デュアルSIMカード設定                     |
|      | S 通話設定                             |
|      | ◎ データ使用量                           |
|      | \cdots もっと見る                       |
|      | デバイス                               |
|      | <u>〇</u> ディスプレイ                    |
|      | 💿 音と通知                             |
|      | S おやすみモード<br>遠隔支援中                 |
|      |                                    |
|      | 遠隔接続か成功しました。                       |
|      | 右下に <u>"遠隔支援中"</u> の文字が表<br>示されます。 |
|      |                                    |

# iOS アプリインストール手順

2

|               |               |                 | 14.00             |           |                   |        |
|---------------|---------------|-----------------|-------------------|-----------|-------------------|--------|
| 2240          | 26.jp         |                 |                   | $\otimes$ | キャン               | ンセル    |
| Goog          | gle 検         | 索               |                   |           |                   |        |
| Q 2           | 22402         | 6.jp            |                   |           |                   |        |
| この            | ページ           | (0件-            | -致)               |           |                   |        |
| "224          | 026.jp        | o"を検索           | 100               |           |                   |        |
|               |               |                 |                   |           |                   |        |
|               |               |                 |                   |           |                   |        |
|               |               |                 |                   |           |                   |        |
|               |               |                 |                   |           |                   |        |
|               |               |                 |                   |           |                   |        |
|               |               |                 |                   |           |                   |        |
|               |               |                 |                   |           |                   |        |
|               |               |                 |                   |           |                   |        |
| a v           | N             | r               | + 1               |           | i f               |        |
| qV            | N e           | e r             | t y               | u         | i                 | o p    |
| q v<br>a      | N e           | e r<br>d 1      | t y<br>f g        | u<br>h    | i (               | o p    |
| q V<br>a      | w e           | er<br>d         | t y<br>f g        | u<br>h    | i (               | p<br>I |
| q V<br>a<br>& | N E<br>S<br>Z | er<br>dt<br>x ( | t y<br>f g<br>c v | u<br>h    | i (<br>j k<br>n m |        |

ブラウザにて「224026.jp」を検索 すると上図の画面になります。 [ダウンロード]をタップします。

※この時点で検索結果が出た場合 は、「Remote Support Services」をタップ

| SIMなし ᅙ                              | 14:06                                                                 | @ <b>=</b>                |
|--------------------------------------|-----------------------------------------------------------------------|---------------------------|
|                                      | Q 🔒 224026                                                            | C                         |
|                                      | Google                                                                |                           |
| 224026                               |                                                                       | × ९                       |
| すべて ショ                               | ョッピング ニュース                                                            | 地図 画像                     |
| Remote Sup                           | oport Services<br>6.com                                               |                           |
| Rem この^<br>prov<br>by se             | ページを"App Store'<br>ますか?                                               | "で開き <sub>/e</sub><br>ərs |
| 17/0 + ヤ                             | ンセル開                                                                  | <                         |
| 品番 TN401<br>【わしの布】<br>www.washino    | 45-224026   株式会社<br>【木糸】を扱う<br>onuno.com <sup>,</sup> tn40145-22      | 土 和紙の布 <br>240            |
| クリックする<br>TN40145-224<br>紙)55% テン    | と拡大します。 Article  <br>026 Composition * 指定<br><sup>,</sup> セル 45% full | No:(品番) 55<br>3外繊維(和      |
| <sup>F</sup> 0798-224<br>www.jpnumbe | 026」の検索結果1ペ<br>ər.com › searchnumber                                  | ージ目<br>, n                |
| $\langle \rangle$                    | Ê                                                                     |                           |

"このページをApp Storeで開きま すか?" 「開く」をタップします。

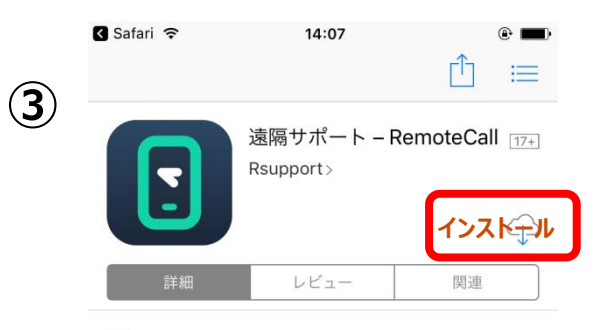

iPhone () 遠隔サポートを開始しました。 オペレータに案内された6桁の接続番号を入 力してください。 ( 3 2 5 6 0 4 8 9 7  $\leftarrow$ 0  $\stackrel{\frown}{\simeq}$ 1 おすすめ ランキング 検索

App Storeが自動で起動します。 「インストール」をタップします。

## ■iPhone-画面推移②

5

| 4 | 🔇 Safari ᅙ | 14:07                   | ● <b>■</b>    |
|---|------------|-------------------------|---------------|
|   | 2          | 遠隔サポート – R<br>Rsupport> | emoteCall 17+ |
|   | 詳細         | レビュー                    | 関連            |

iPhone

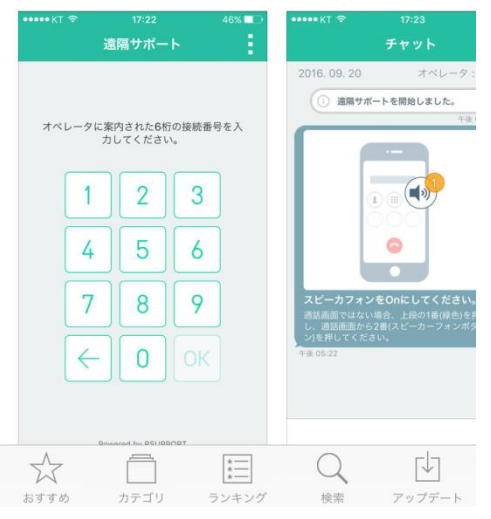

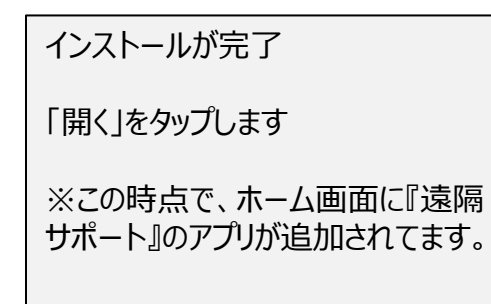

| 🔇 App Store   🗢      | 14:08                              |                        | •   |
|----------------------|------------------------------------|------------------------|-----|
| ž                    | 園隔サポー                              | 1                      | 1   |
|                      |                                    |                        |     |
|                      |                                    |                        |     |
| オペレータに緊              | そ内された6桁                            | jの接続番号 <sup>3</sup>    | を入  |
| t                    | してください                             | 1 <sub>0</sub>         |     |
|                      |                                    |                        |     |
| "遠隔サポ                | ート"は通知                             | を送信しま                  |     |
| <b>9</b> 。<br>通知方法は、 | テキスト、サウ                            | <b>9 か?</b><br>ハンド、アイコ |     |
| シバッジが利用              | 利用できる可能性<br>↓は"設定"で設定 <sup>−</sup> | Eがあります。<br>できます。       |     |
| 許可した                 | eu)                                | 許可                     |     |
| 7                    |                                    |                        |     |
|                      |                                    |                        |     |
|                      |                                    |                        |     |
| $\rightarrow$        |                                    |                        |     |
|                      |                                    |                        |     |
|                      |                                    |                        |     |
| Pot                  | wered by RSUP                      | PORT                   |     |
|                      |                                    |                        |     |
| "遠隔サポー               | トは通知                               | を送信し                   | ます。 |

よろしいですか?"

「許可」をタップします

| 6 | ▲ App Store 令 14:10 ④ □→ 遠隔サポート |
|---|---------------------------------|
|   | 356 333 ×                       |
|   | 1 2 3                           |
|   | 4 5 6                           |
|   | 7 8 9                           |
|   | 6 0 ок                          |
|   | Powered by RSUPPORT             |
|   | 接続コード6桁をお伝えします。                 |

6桁の数字を入力後、「OK」をタッ プします。

#### ■iPhone-画面推移③

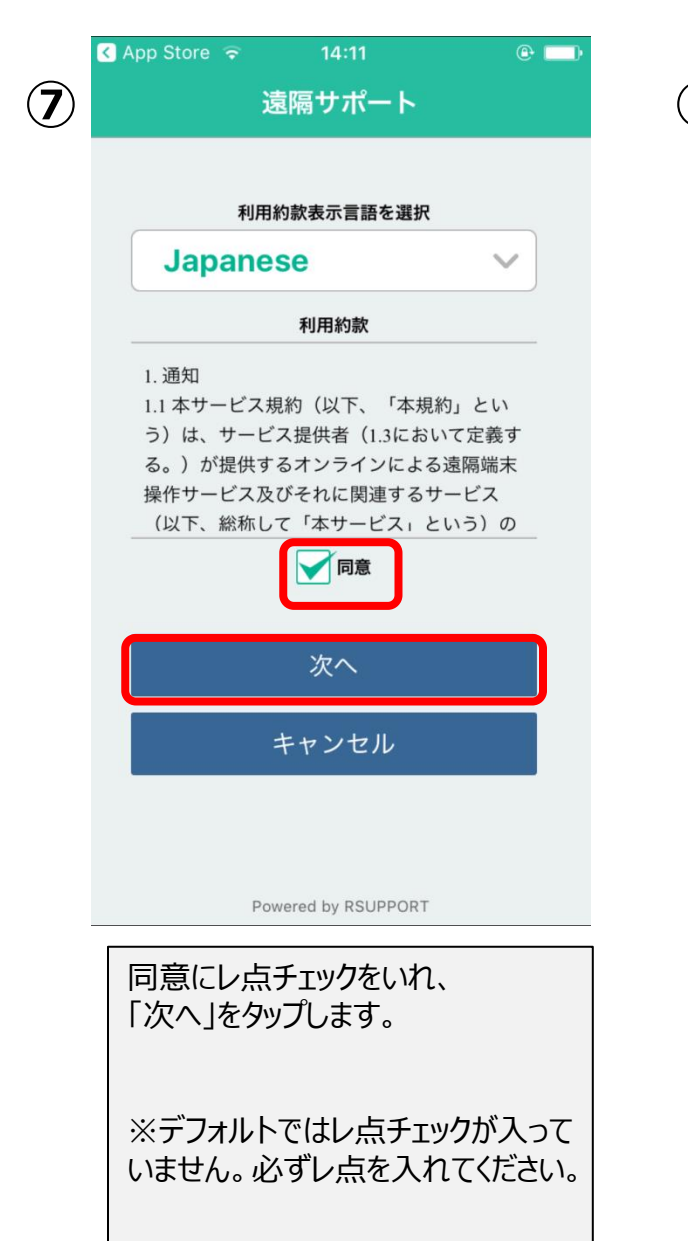

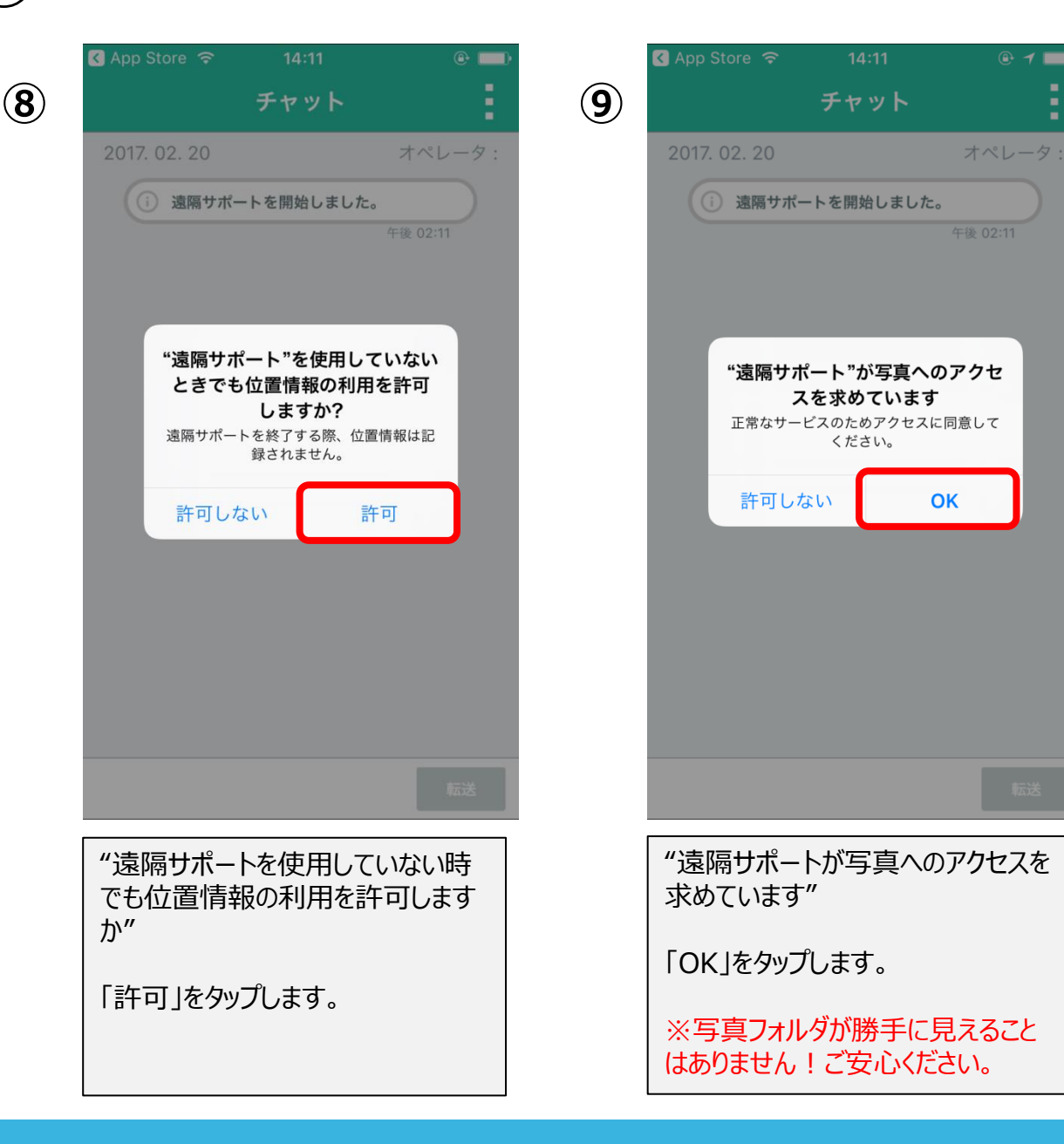

🕒 🖊 🚃

## ■iPhone-画面推移④

(1)

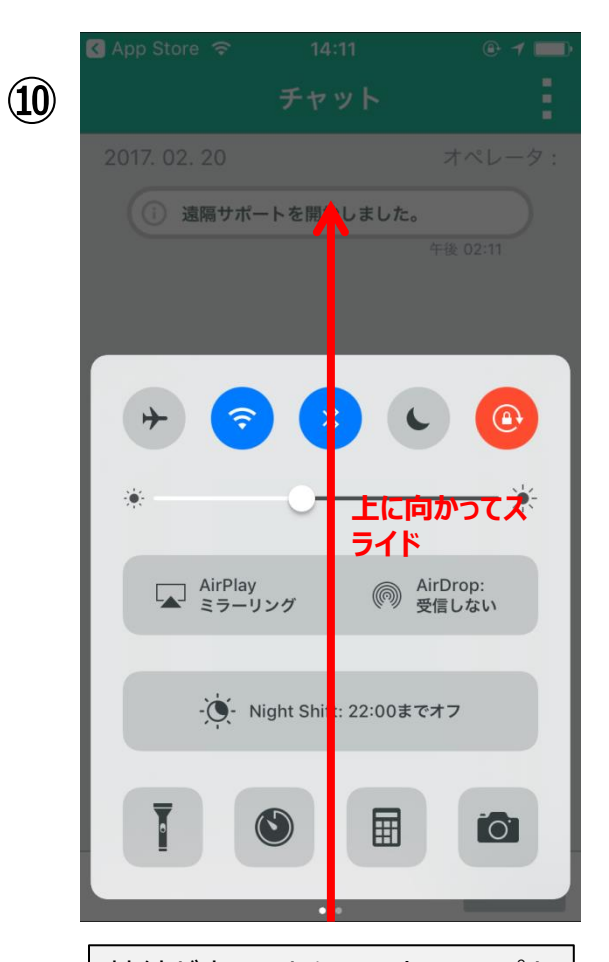

接続が完了したら、コントロールパネ ルを表示します。 ※下から上に向かって画面上をスラ イドします。 コントロールパネルを引き上げる感じ で。

| 🔇 App Store   🗢                 |                                    | ● 1 \$ ■          |                                      |
|---------------------------------|------------------------------------|-------------------|--------------------------------------|
|                                 |                                    | ÷                 | 12                                   |
| 2017. 02. 20                    |                                    | オペレータ:            |                                      |
| () 遠隔サポー                        |                                    |                   | 直面保存                                 |
|                                 |                                    | 午後 02:11          | 「「二氏式<br>交信面像保存<br>送信面像保存<br>直距共有 要請 |
| + 🤝                             |                                    |                   |                                      |
| *                               | -0                                 |                   |                                      |
| AirPlay<br>ミラーリ                 | >19                                | AirDrop:<br>受信しない |                                      |
| Airf<br>iPhoneをApp              | <b>Playミラーリング</b><br>ple TVにミラーリング | がします。             |                                      |
| RemoteC                         | all_356333                         |                   |                                      |
|                                 | キャンセル                              |                   |                                      |
| 『AirPlay ミ<br>【RemoteC<br>プします。 | ラーリング』を<br>all_*****               | タップし、<br>**」をタッ   |                                      |

| 画面が共有できました。 |
|-------------|
|             |
|             |
|             |
|             |
|             |